# يف صصخم يلحم لقان دعاوق نيوكت Snort3 يلع FTD

# تايوتحملا

| <u>قمدق مل</u>                                                                                     |
|----------------------------------------------------------------------------------------------------|
| <u>قيساسألاا تابلطتملا</u>                                                                         |
| <u>تابلطتملاً</u>                                                                                  |
| <u>قمدختسمايا تانوكملا</u>                                                                         |
| <u>قي،ساسأ تامول.عم</u>                                                                            |
| <u>قكېشلىل يىطيىطختالا مسرل</u> ا                                                                  |
| <u>ىنى وكەل،</u>                                                                                   |
| <u>نم داریټسا. 1. ققېرطل Snort 2 انم دارېټسا. 1. ققېرطل Snort 2 ا</u>                              |
| <u>Snort رادصا ديكأت .1 ةوطخلا</u>                                                                 |
| <u>Snort 2 ي.ف ةصصخم قېلىجم رىخش قدعاق ري،رحت وأ ءاش،نا .2 ةوطخلا</u>                              |
| <u>3 قرونشالاا عالاً 2 تارونشالاً نام قصصخماناً قوالحملاً طانشالاً دعاوق دارياتساً 3. قوطخلاً </u> |
| <u>ةدعاقالا ا ءارچا رېېغت .4 ةوطخلا</u>                                                            |
| <u>قدروتسملاا قصصخملاا قېلحملا تارىخشلا قدعاق دېڭات .5 قوطخلا</u>                                  |
| (ACP <u>) ل.وصولا يف مكحتانا ةسايس ةدعاقب ل.ل.س.تارا ةس.اي.س طبر .6 ةوطخلاا</u>                    |
| <u>تارىيغتا، ارش، ن. 7 قوطخا، ا</u>                                                                |
| <u>ېلىچم فارم ليېمچت .2 ققې،رطارا</u>                                                              |
| <u>Snort رادص ا دېكأت .1 ةوطخل ا</u>                                                               |
| <u>قصصخم قېلحم تايرخش قدعاق ءاشنا .2 قوطخلا</u>                                                    |
| <u>صصخما ا يالحما ا رخشاا قدعاق ليمحت .3 قوطخا ا</u>                                               |
| <u>قدعاقالاا ءارجا ري.يغت .4 قوطخلاا</u>                                                           |
| <u>اەل.ېمحت مت يېتايا قص.صخمليا قېل.حمليا تياريخشلاا قدعاق ديكأت .5 قوطخليا</u>                    |
| (ACP <u>) ل.وص.ول.ا ي.ف مكـحتـل.ا ةس.اي.س ةدعاق.ب ل.ل.س.تـل.ا ةس.اي.س طـبر .6 ةوطخل.ا</u>          |
| <u>تارىيغتا، ارش، .7 قوطخا، ا</u>                                                                  |
| <u>قحصلا نم قرقحتلا</u>                                                                            |
| <u>HTTP مِداخ يف فالمِلاا تايوتحم طبِض .1 ةوطخلاا</u>                                              |
| <u>يالوألاا HTTP بالط .2 ةوطخلاا</u>                                                               |
| <u>ل.ف.ط.ت.ا ثدح ديكأت 3 ةوطخلا</u>                                                                |
| (FAQ) قلوادتملا قلء <u>،سأل</u>                                                                    |
| <u>امحال صاو ءاطخأل ا فاش كتس ا</u>                                                                |
| عجرمل                                                                                              |
|                                                                                                    |

# ةمدقملا

ىلع SNORT3 يف ةصصخملا ةيلحملا لاصتالا دعاوق نيوكت ءارجإ دنتسملا اذه فصي (FTD). قيامحلا رادج ديدهت دض عافدلا

```
ةيساسألا تابلطتملا
```

## تابلطتملا

:ةيلاتا عيضاوملاب ةفرعم كيدل نوكت نأب Cisco يصوت

- o Sisco نم (FireSIGHT (FMC) ةرادإ زكرم
- (FTD) ةيامحلا رادج ديدەت دض عافدلا

## ةمدختسملا تانوكملا

ةيلاتلا ةيداملا تانوكملاو جماربلا تارادصإ ىلإ دنتسملا اذه يف ةدراولا تامولعملا دنتست

- کرم VMWare 7.4.1 ل Cisco Firepower کرم
- Cisco Firepower 2120 7.4.1

ةصاخ ةيلمعم ةئيب يف ةدوجوملا ةزهجألاا نم دنتسملا اذه يف ةدراولا تامولعملا عاشنإ مت. تناك اذإ .(يضارتفا) حوسمم نيوكتب دنتسملا اذه يف ةمدختسُملا ةزهجألا عيمج تأدب رمأ يأل لمتحملا ريثأتلل كمهف نم دكأتف ،ليغشتلا ديق كتكبش.

# ةيساسأ تامولعم

جمانرب معد أدبي Snort 3 رادصإلاا يف ةرادإلاا زكرم عم تاديدهتلاا دض عافدلا يف 3 Snort جمانرب معد أدبي كرحم 3 Snort ربتعي ،ثدحألا تارادصإلاو 7.0 رادصإلا نم ةضوعملاو ةديدجلا ةزهجألل ةبسنلاب يضارتفالاا صحفلا

لانم ىلإ ةفاضإلاب ،3 Snort لرخشلا دعاوق صيصخت ةيفيكل الااثم دنتسملا اذه مدقي ققحتلاو ماحتقإ ةسايس نيوكت ةيفيك ميدقت متي ،صوصخلا هجو ىلعو .يلمع ققحت ةنيعم ةلسلس ىلع يوتحت يتلا HTTP مزح طاقسإل ةصصخم Snort ةدعاق مادختساب اهنم (مدختسملا مسا).

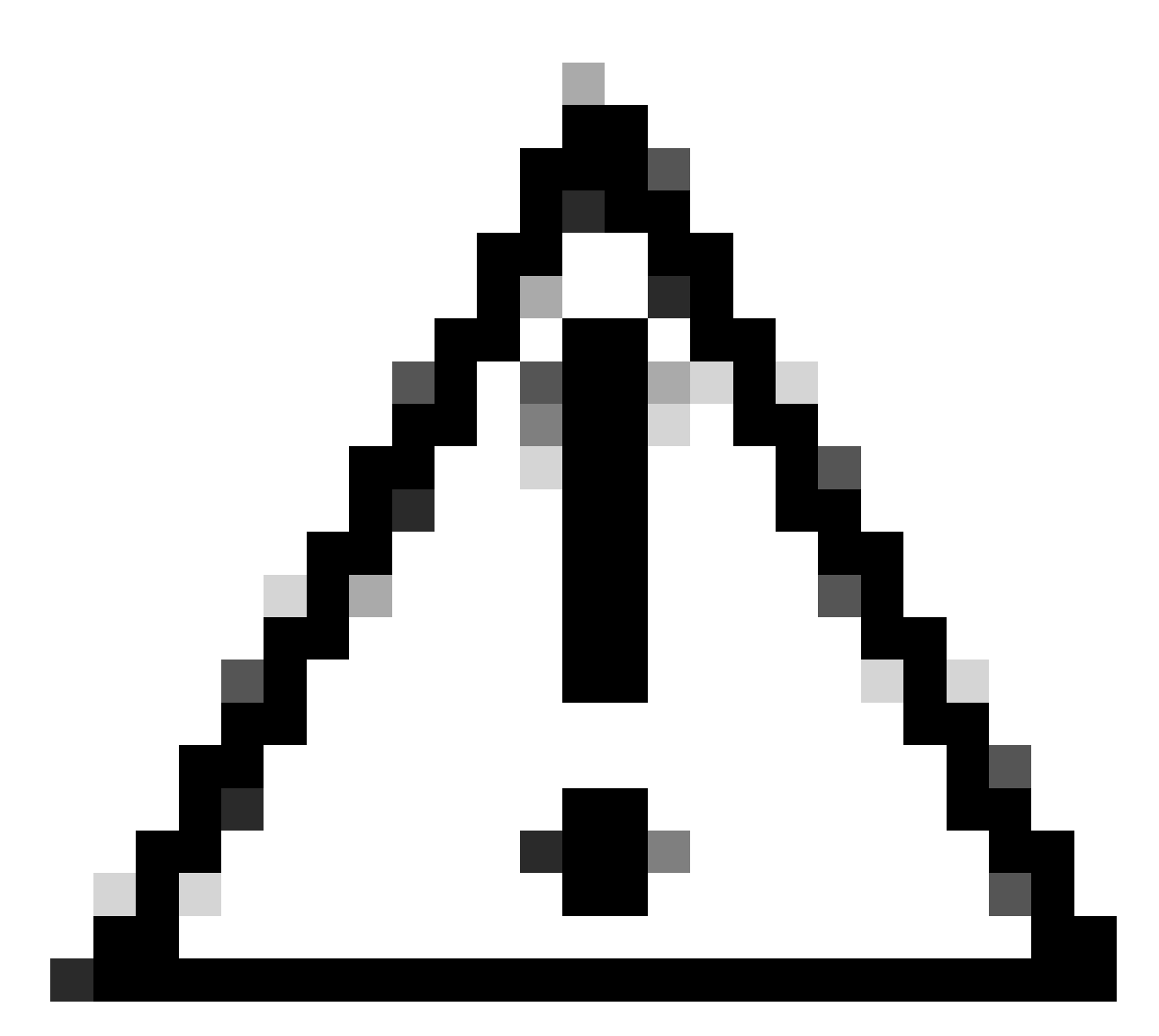

قاطن جراخ اهل معدلا ريفوتو ةصصخم ةيلحم لاصتا دعاوق ءاشنإ عقي :ريذحت كنم بلطتو ،طقف عجرمك دنتسملا اذه مادختسإ نكمي ،كلذل .TAC معد ةيطغت كتيلوؤسمو كريدقتل اقفو اهترادإو ةصصخملا دعاوقلا هذه ءاشنإ.

# ةكبشلل يطيطختلا مسرلا

ىلع Snort3 يف ةصصخملا ةيلحملا ةكوشلا ةدعاقل ققحتلاو نيوكتلا دنتسملا اذه مدقي ططخملا اذه.

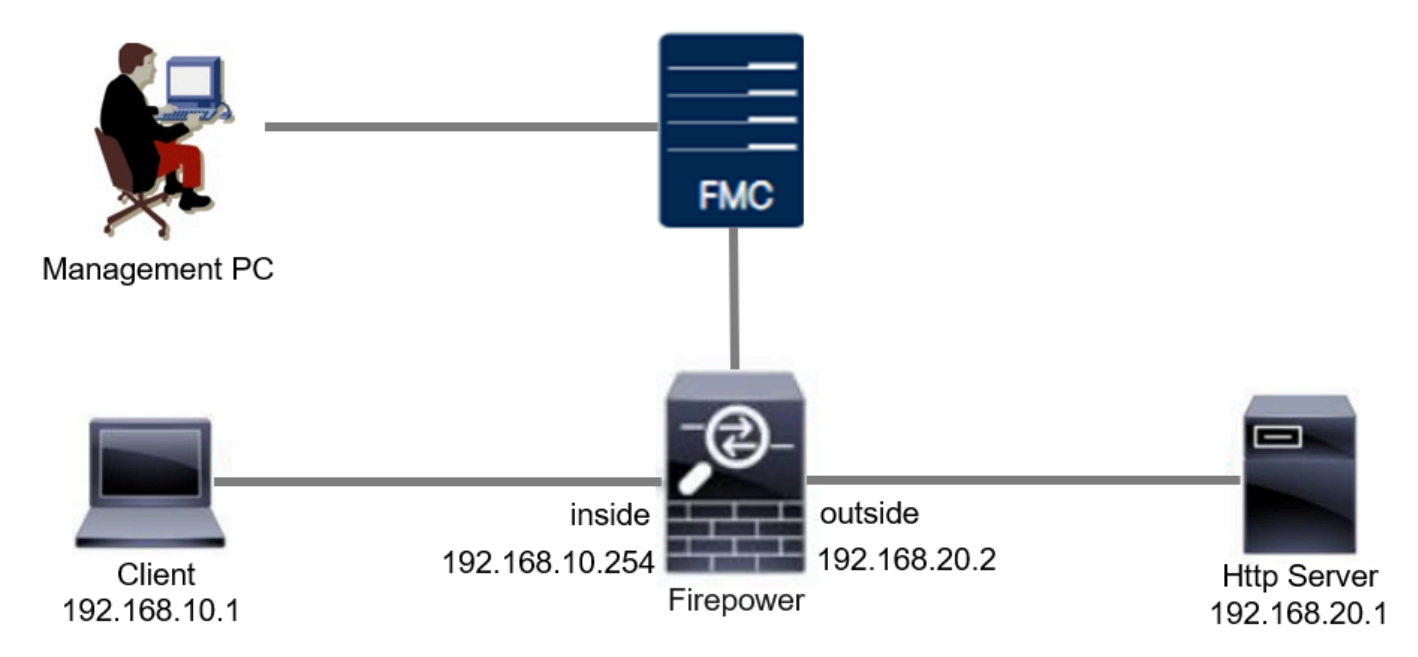

ةكبشلل يطيطختلا مسرلا

# نيوكتلا

يتلا HTTP ةباجتسإ مزح فاشتكال ةصصخملا ةيلحملا نيوكتلا ةدعاق نيوكت وه اذه اهطاقسإو (مدختسملا مسا) ةددحم ةلسلس يلع يوتحت.

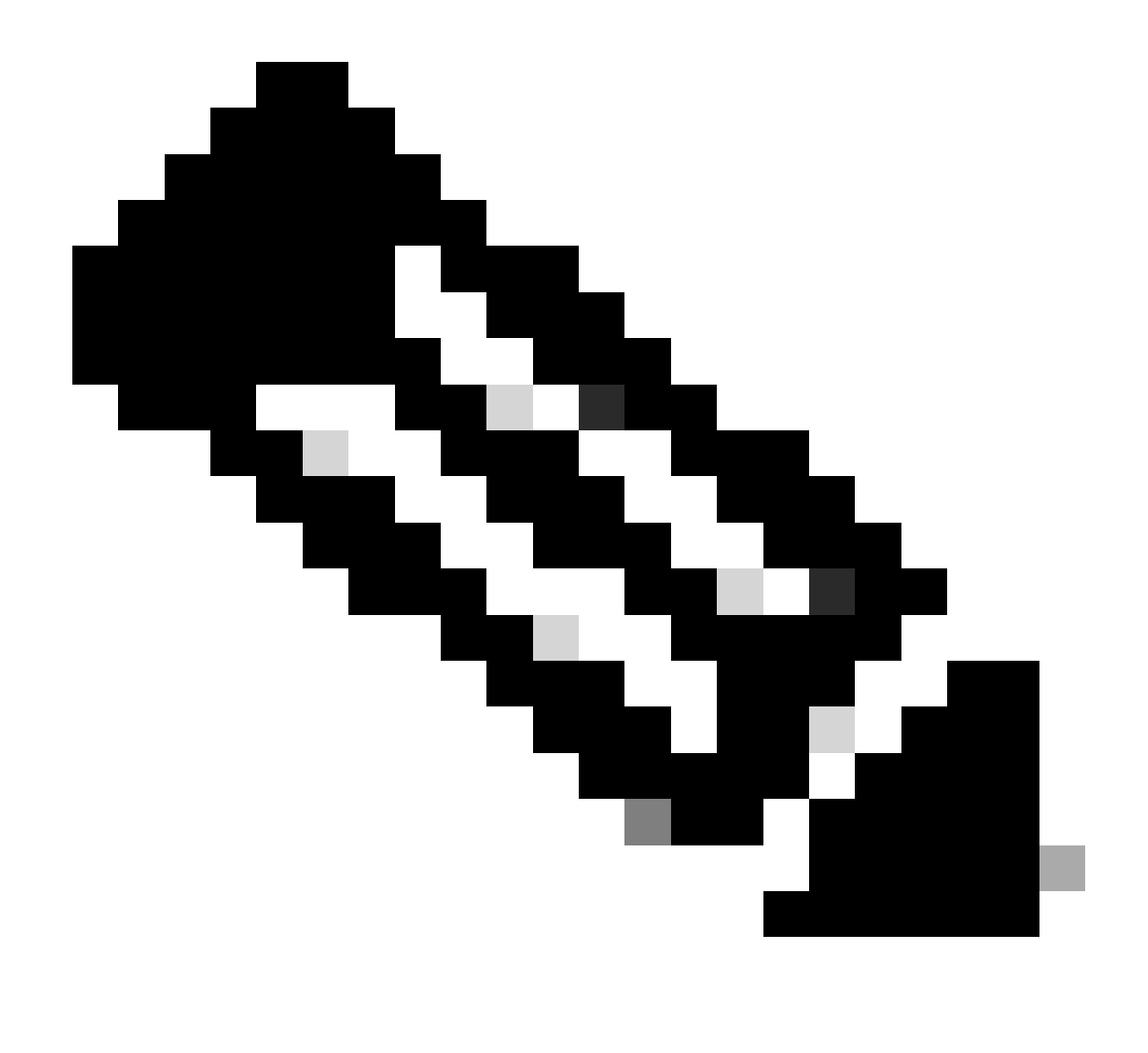

ةحفص نم ةصصخم ةيلحم تانايب دعاوق ةفاضإ نكمي ال ،نآلا ىتح :ةظحالم All Rules ققيرطلا مادختسإ بجي .FMC ل (GUI) ةيموسرلا مدختسملا ةهجاو يف All Rules دنتسملا اذه يف ةمدقملا.

Snort 3 ىلإ Snort 2 نم داريتسإ .1 ةقيرطلا

ريخشلا رادصإ ديكأت .1 ةوطخلا

ريخشلا رادصإ نأ نم دكأت .DeviceTab ةادأ قوف رقنا ،FMC ىلع ةزهجألا ةرادإ<ةزهجألا ىلإ لقتنا وه Snort3.

| Firewall Management Center Overview                | Analysis Policies Dev   | ices Obje | ects Integration        |                          | Deploy Q 💕 🌣          | admin v diaba          | SECURE      |
|----------------------------------------------------|-------------------------|-----------|-------------------------|--------------------------|-----------------------|------------------------|-------------|
| View By: Group                                     |                         | F (0)     |                         |                          |                       | Migrate   Deployment H | listory     |
| Collapse All                                       | rmai (1) Ueployment Pen | aing (U)  | opgrade (0) Short 3 (1) |                          |                       | Download Device L      | List Report |
| Name                                               | Model                   | Version   | Chassis                 | Licenses                 | Access Control Policy | Auto RollBack          |             |
| Ungrouped (1)                                      |                         |           |                         |                          |                       |                        |             |
| FPR2120_FTI     Snort 3     1.100.0.29 -     Kones | Firepower 2120 with FTD | 7.4.1     | N/A                     | Essentials, IPS (1 more) | acp-rule              | «ڳ                     | 1           |

Snort رادصا

### 2 Snort يف ةصصخم ةيلحم ريخش ةدعاق ريرحت وأ ءاشنإ .2 ةوطخلا

ا فطتلا دعاوق < تانځاك ىلإ لقتنا Snort 2 All RuleOn FMC. > الفطتلا دعاوق < تانځاك ىلإ لقتنا لفطتلا دعاوق < تانځاك ىلإ لقتنا وأ ،ةصصخم ةيلحم تانايب ةدعاق ةفاضإل تانايب ةدعاق Snort 2 All Rules > المان ا دعاوقلا حملا دعاوقلا < FMC كام تاناي قدملا مال دعاوقلا = Snort 2 All Rules . قدوجوملا قصصخملا قيلحملا

ىجري ،Snort 2 يف ةصصخم ةيلحم تانايب دعاوق ءاشنا ةيفيك لوح تاميلعت ىلع لوصحلل <u>Snort 2 يف قصصخم قيلحم تانايب دعاوق نيوكت</u> ىل<u>ا</u> عوجرلا .

ةروصلا يف راهظإك ةديدج ةصصخم ةيلحم تايرخش ةدعاق ةفاضإ.

| Firewall Management Center<br>Objects / Intrusion Rules / Snort 2 All Rules | Overview Ar | nalysis Policies | Devices | Objects           | Deploy Q 🤌 🌣 🖗 admin 🗸 號 SECURE                    |
|-----------------------------------------------------------------------------|-------------|------------------|---------|-------------------|----------------------------------------------------|
| Snort 2 All Rules Snort 3 All Rules                                         |             |                  |         | Object Management |                                                    |
| < Intrusion Policy                                                          |             |                  |         | Intrusion Rules   | Search Delete Local Rules Import Rules Create Rule |

ةديدج ةصصخم ةدعاق ةفاضإ

لاثملا اذه يف .ةروصلا يف حضوم وه امك ةدوجوم ةصصخم ةيلحم طبخش ةدعاق ريرحتب مق، ةدوجوم ةصصخم ةدعاق ررحي.

| Sond 2 All Rules         Search         Search         Mentod Rules         Cented Rules         Mentod Rules         Cented Rules         Cented Rules                                                                                                    | Cipects / Intrusion Rul | ement Cer<br>les / Snort 2 All | nter Overview Analysis<br>Rules                                       | Policies | Devices | Objects | Integration |  |     | Deploy     | Q 📀        | ° 0  | admin $\sim$ | disco SECURE |
|----------------------------------------------------------------------------------------------------|-------------------------|--------------------------------|-----------------------------------------------------------------------|----------|---------|---------|-------------|--|-----|------------|------------|------|--------------|--------------|
| Important         Catego (1990)         Catego (1990)         Catego                                                                                                    | Snort 2 All Rules Snor  | rt 3 All Rules                 |                                                                       |          |         |         |             |  |     |            |            |      |              |              |
| Group Rules By         • endergon(19:95)           Q. Filter         • booser-detail(10)           • booser-detail(10)         • booser-detail(10)           • booser-detail(10)         • booser-detail(10)                                                                                                    | < Intrusion Policy      |                                |                                                                       |          |         |         |             |  | Sea | rch Delete | Local Rule | s Im | port Rules   | Create Rule  |
| Catagory            Q. Filter         > browser-tenner (23)           > browser-tenner (23)         > browser-tenner (23)           > browser-tenner (23)         > browser-tenner (23)           > browser tenner (23)         > browser tenner (23)           > browser tenner (23)         > browser tenner (23)           > browser tenner (23)         > browser tenner (23)           > broberten (21) <t< td=""><td>Group Rules By</td><td></td><td>* Category (62656)</td><td></td><td></td><td></td><td></td><td></td><td></td><td></td><td></td><td></td><td></td><td></td></t<>                                                                                                    | Group Rules By          |                                | * Category (62656)                                                    |          |         |         |             |  |     |            |            |      |              |              |
| Q. Filter         > browst-fretu (20)           > browst-filt (20)         > browst-filt (20)           > browst-filt (20)         > browst-filt (20)           > browst-filt (20)                                                                                                    | Category                |                                | ▶ app-detect (162)                                                    |          |         |         |             |  |     |            |            |      |              |              |
| Q. Fibr              • Browne-# (272)            > Browne-# (272)               • Browne-# (272)            > Browne-# (272)               • Browne-# (272)            > Browne-# (272)               • Browne-# (272)            > Browne-# (272)               • Browne-# (272)            • Browne-# (272)               • Browne-# (272)            • Browne-# (272)               • Browne-# (272)            • Browne-# (272)               • Browne-# (272)            • Browne-# (272)               • Browne-# (272)            • Browne-# (272)               • Browne-# (272)            • Browne-# (272)               • Browne-# (272)            • Browne-# (272)               • Browne-# (272)            • Browne-# (272)               • Browne-# (272)            • Browne-# (272)               • Browne-# (272)            • Browne-# (272)               • Browne-# (272)            • Browne-# (272)               • Browne-# (272)            • Browne-# (272)               • Browne-# (272)            • Browe-# (272)                                                                                                    | Galogory                |                                | <ul> <li>browser-chrome (234)</li> </ul>                              |          |         |         |             |  |     |            |            |      |              |              |
| browser-dw(r16)     browser-dw(r2)     browser-dw(r2)     browser-dw(r2)     browser-dw(r2)     browser-dw(r2)     bocoder (153)     content r-splice (2)     odested (2)     bocoder (153)     bocoder (153)     bocoder (154)     bocoder (154                                                                                                    | Q, Filter               |                                | <ul> <li>browser-metox (307)</li> <li>browser-in (2022)</li> </ul>    |          |         |         |             |  |     |            |            |      |              |              |
| b browser-webkit (15) b browser-webkit (15) c browser-webkit (15) c browser-webkit (15) c browser-webkit (15) c browser-webkit (15) c browser-webkit (15) c browser-webkit (15) c browser-webkit (15) c browser-webkit (15) c browser-webkit (15) b rowser-webkit (15) c browser-webkit (15) b rowser-webkit (15) b rowser-webki                                                                                                    |                         |                                | <ul> <li>browser-other (166)</li> </ul>                               |          |         |         |             |  |     |            |            |      |              |              |
| <ul> <li>b coverse vesket(170)</li> <li>c content vesket(170)</li> <li>c decoder (150)</li> <li>c decoder (150)</li> <li>c decoder (150)</li> <li>c decoder (150)</li> <li>c decoder (150)</li> <li>b fore-stace (1200)</li> <li>b fore-stace (1200)</li> <li>c fore-stace (1200)</li> <li>c fore-stace (1200)</li> <li>c fore-stace (1200)</li> <li>c fore-stace (1200)</li> <li>c fore-stace (1300)</li> <li>c fore-stace (1300)</li> <li>c</li></ul>                                                                                                    |                         |                                | browser-plugins (2552)                                                |          |         |         |             |  |     |            |            |      |              |              |
| content register (20)     content register (20)     content regi                                                                                                    |                         |                                | <ul> <li>browser-webkit (170)</li> </ul>                              |          |         |         |             |  |     |            |            |      |              |              |
| decoder (15)     decoder (15)                                                                                                    |                         |                                | ▶ content-replace (26)                                                |          |         |         |             |  |     |            |            |      |              |              |
| detector(12005)     detector(12005)     detector(12005)     be-escatable (1207)     be-escatable (1207)     be-escatable (1207)     be-escate (1200)     be-escate (1200)                                                                                                    |                         |                                | <ul> <li>decoder (153)</li> </ul>                                     |          |         |         |             |  |     |            |            |      |              |              |
|                                                                                                    |                         |                                | <ul> <li>deleted (12305)</li> </ul>                                   |          |         |         |             |  |     |            |            |      |              |              |
| <ul> <li>&gt; Net-endo(1201)</li> <li>&gt; Net-endo(1201)</li> <li>&gt; Net-indig(1012)</li> <li>&gt; Net-indig(1012)<!--</td--><td></td><td></td><td><ul> <li>exploit-kit (763)</li> </ul></td><td></td><td></td><td></td><td></td><td></td><td></td><td></td><td></td><td></td><td></td><td></td></li></ul> |                         |                                | <ul> <li>exploit-kit (763)</li> </ul>                                 |          |         |         |             |  |     |            |            |      |              |              |
| metamin(2)     metamin(2)     model     model                                                                                                    |                         |                                | <ul> <li>file-executable (397)</li> </ul>                             |          |         |         |             |  |     |            |            |      |              |              |
| <ul> <li>televation (1.15%)</li> <li>televation (1.15%)</li> <li>televation (1.15%</li></ul>                                                                                                    |                         |                                | <ul> <li>File-Inden (2225)</li> <li>File-Indentify (1958)</li> </ul>  |          |         |         |             |  |     |            |            |      |              |              |
| Mnt-jose (230)     Mnt-indice (1231)     Mnt-indice (1232)     Mnt-indice (1232)     Mnt-indice (1232)     Mnt-indice (1232)     Mnt-indice (1232)     Mnt-indice (1232)     Mnt-indice (1237)     Mnt-indice (1237)     Mnt-indice (1237)     Mnt-indice (1247)     Mnt-indice (1247)                                                                                                    |                         |                                | hie-image (1042)                                                      |          |         |         |             |  |     |            |            |      |              |              |
| <ul> <li>No</li></ul>                                                                                                    |                         |                                | ► file-java (230)                                                     |          |         |         |             |  |     |            |            |      |              |              |
| <ul> <li>Me-dife(1827)</li> <li>Me-set(1720)</li> <li>Me-set(1720)</li> <li>Micater oftwaren (1827)</li> <li>Micater oftwaren (1827)</li></ul>                                                                                                    |                         |                                | ► file-multimedia (530)                                               |          |         |         |             |  |     |            |            |      |              |              |
| Net-obser(2003)     Net-obser(2003)     Net-obser(2003)     Net-obser(2003)     Noticetter - comparative (1512)     Noticetter - comparative (1512)     Noticetter - tradecode (1514)     Noticetter - tradecode (1514)     Noticetter - tradec                                                                                                    |                         |                                | ► file-office (1821)                                                  |          |         |         |             |  |     |            |            |      |              |              |
| Mile-Bef (1720)     Indicator - other particular (172)     Indicator - other case (142)     Indicator - stane (142)     Indicator - stane (142)     Indicator - stane (142)     Indicator - stane (144)     Indicator - stane (144)     Indicator - stane                                                                                                    |                         |                                | ▶ file-other (2003)                                                   |          |         |         |             |  |     |            |            |      |              |              |
| indicator componentie (117)     indicator control (117)     indicator control (117)     indicator control (117)     indicator control (117)     indicator control (117)     indicator control (117)     (111000001)-custom_Intp_sig                                                                                                    |                         |                                | ▶ file-pdf (1730)                                                     |          |         |         |             |  |     |            |            |      |              |              |
| indicator - Section (217)     indicator - Section (217)     i                                                                                                    |                         |                                | <ul> <li>Indicator-compromise (612)</li> </ul>                        |          |         |         |             |  |     |            |            |      |              |              |
| indicator science(12) indicator science(2) indicator science(2) indicat                                                                                                    |                         |                                | <ul> <li>indicator-obfuscation (247)</li> </ul>                       |          |         |         |             |  |     |            |            |      |              |              |
| succurrented on (1%)     - Leas Rules (1)     (1:1000001)-custorm_http_sig                                                                                                    |                         |                                | Indicator-scan (42)                                                   |          |         |         |             |  |     |            |            |      |              |              |
| (1:100001) custom_http_sig                                                                                                    |                         |                                | <ul> <li>Indicator-sheecode (354)</li> <li>Local Pades (1)</li> </ul> |          |         |         |             |  |     |            |            |      |              |              |
| (1.100001) coston_mtp_sig                                                                                                    |                         |                                | (1.1000001) susteen hits sin                                          |          |         |         |             |  |     |            |            |      |              |              |
| manware-backboor (1/1)                                                                                                    |                         |                                | <ul> <li>nouser-backdoor (I71)</li> </ul>                             |          |         |         |             |  |     |            |            |      |              | × •          |

ةدوجوم ةصصخم ةدعاق ريرحت

مسا) ةددحم ةلسلس ىلع يوتحت يتلا HTTP مزح نع فشكلل عيقوتلا تامولعم لخدأ

مدختسملا).

- تەلاسر: custom\_http\_sig
- هيبنت :ءارجإلا
- TCP :لوكوتوربلا •
- ليمعلل تبثم :قفدتلا
- (ماخ تانايب) مدختسملا مسا :ىوتحملا

| Firewall Management Center<br>Objects / Intrusion Rules / Create | ew Analysis           | Policies Devi      | ces Objec           | ts Integration   |     |            |            | Deploy | Q 🔮 🌣 | admin ~           | cisco SECURE       |
|------------------------------------------------------------------|-----------------------|--------------------|---------------------|------------------|-----|------------|------------|--------|-------|-------------------|--------------------|
|                                                                  |                       |                    |                     |                  |     |            |            |        |       | Search   Upload U | Jpdate   Intrusion |
| Snort 2 All Rules Snort 3 All Rules                              |                       |                    |                     |                  |     |            |            |        |       |                   |                    |
|                                                                  | Edit Pule 1:10        | 00000.3            |                     |                  |     | (Rule Comm | nent)      |        |       |                   |                    |
|                                                                  | Message c             | ustom http sig     |                     |                  |     |            |            |        |       |                   |                    |
|                                                                  | incosoge de           | nation_ntp_arg     |                     |                  | -   |            |            |        |       |                   |                    |
|                                                                  | Classification Edit C | Nessifications     |                     |                  | ¥   |            |            |        |       |                   |                    |
|                                                                  | Action al             | ert                | ¥                   |                  |     |            |            |        |       |                   |                    |
|                                                                  | Protocol to           | p                  | •                   |                  |     |            |            |        |       |                   |                    |
|                                                                  | Direction Bi          | directional        | •                   |                  |     |            |            |        |       |                   |                    |
|                                                                  | Source IPs            | NV NV              |                     | Source Port      | anv |            |            |        |       |                   |                    |
|                                                                  | Destination IPs       |                    |                     | Destination Port | any |            |            |        |       |                   |                    |
|                                                                  | Detection Opti        | iy<br>long         |                     | Description For  | any |            |            |        |       |                   |                    |
|                                                                  | flow                  | ions               |                     |                  |     |            | ×          |        |       |                   |                    |
|                                                                  | Established           | *                  | To Client           |                  | •   |            | <b>*</b> Ĵ |        |       |                   |                    |
|                                                                  | content               |                    | 1                   |                  |     |            | ×          |        |       |                   |                    |
|                                                                  | username              |                    |                     |                  |     |            | 0          |        |       |                   |                    |
|                                                                  |                       |                    | Case Insens         | itive            |     |            |            |        |       |                   |                    |
|                                                                  |                       |                    | Raw I               | Not              |     |            |            |        |       |                   |                    |
|                                                                  |                       |                    | HTTP                | URI              |     |            |            |        |       |                   |                    |
|                                                                  |                       |                    | HTTP Hea            | ader 🗌           |     |            |            |        |       |                   |                    |
|                                                                  |                       |                    | HTTP Co<br>HTTP Raw | URI              |     |            |            |        |       |                   |                    |
|                                                                  |                       |                    | HTTP Raw Hea        | ader             |     |            |            |        |       |                   |                    |
|                                                                  |                       |                    | HTTP Raw Co         | okie             |     |            |            |        |       |                   |                    |
|                                                                  |                       |                    | HTTP Met            | hod              |     |            |            |        |       |                   |                    |
|                                                                  |                       | н                  | TTP Status Mess     | age              |     |            |            |        |       |                   |                    |
|                                                                  |                       |                    | HTTP Status C       | ode              |     |            |            |        |       |                   |                    |
|                                                                  |                       |                    | Dista               | ince             |     |            |            |        |       |                   |                    |
|                                                                  |                       |                    | W                   | ithin            |     |            |            |        |       |                   |                    |
|                                                                  |                       |                    | 01                  | ffset            |     |            |            |        |       |                   |                    |
|                                                                  |                       |                    | De                  | epth             |     |            |            |        |       |                   |                    |
|                                                                  |                       | Use I              | ast Pattern Mate    | cher             |     |            |            |        |       |                   |                    |
|                                                                  |                       | Fast F             | attern Matcher (    | Only             |     |            |            |        |       |                   |                    |
|                                                                  |                       | Fast Pattern Match | er Offset and Ler   | ngth             |     |            |            |        |       |                   |                    |
|                                                                  | ack                   | <b>.</b>           | Add Option          |                  |     | Save       | ave As New |        |       |                   |                    |
|                                                                  |                       |                    | Can alread          | 1                |     |            |            |        |       |                   |                    |

ةدعاقلل ةيرورضلا تامولعملا لاخدإ

3 ةرونشلا ىلإ 2 ترونشلا نم ةصصخملا ةيلحملا طنشلا دعاوق داريتسإ .3 ةوطخلا

لك) All Rules < (لفطتلا دعاوق) Snort 3 All Rules < لفطتلا دعاوق < تانئاك ىلإ لقتنا ماهملا حيرست ةمئاق نم داريتساو 2 Snort دعاوق ليوحت قوف رقناو ،FMC ىلع (دعاوقلا

| Firewall Management Center<br>Objects / Intrusion Rules / Snort 3 All Rules | Overv | iew          | Analysis              | Policies       | Devices             | Objects          | Integration         |                       |     | Deploy        | Q | ¢ | ¢ 0                | admin $\vee$              | dialia SECURE |
|-----------------------------------------------------------------------------|-------|--------------|-----------------------|----------------|---------------------|------------------|---------------------|-----------------------|-----|---------------|---|---|--------------------|---------------------------|---------------|
| Snort 2 All Rules Snort 3 All Rules                                         |       |              |                       |                |                     |                  |                     |                       |     |               |   |   |                    |                           |               |
| < Intrusion Policy                                                          |       |              |                       |                |                     |                  |                     |                       |     |               |   |   |                    |                           | Back To Top   |
| All Rules                                                                   |       | All          | Rules                 |                |                     |                  |                     |                       |     |               |   |   |                    |                           |               |
| <ul> <li>Local Rules (1 group)</li> </ul>                                   | 0     | All ru       | iles assigned to      | o current intr | rusion policy irre  | espective of rul | e group             |                       |     |               |   |   |                    |                           |               |
| All Snort 2 Converted Global                                                | 0     | Rule<br>50.0 | e Actions<br>94 rules | ~              | Y Search by         | CVE, SID, Ref    | erence Info, or Rul | le Message            |     |               |   |   | Unload             | Snort 3 rules             | Tasks 🔻       |
| > MITRE (1 group)                                                           | 0     |              | GID:SID               | Inf            | fo                  |                  |                     | Rule Action           | As  | ligned Groups | 5 | 4 | Convert            | Snort 2 rules             | and import    |
| > Rule Categories (9 groups)                                                | 0     | ,            | 148:2 🖸               | (ci            | ip) CIP data is nor | n-conforming to  | ODVA standard       | 🖉 Disable (Default) 🗸 | Bu  | Itins         |   | N | Convert<br>Add Rul | Snort 2 rules<br>e Groups | and download  |
|                                                                             |       | ,            | 133:3 🗹               | (d             | ce_smb) SMB - b     | bad SMB messa    | ge type             | 🖉 Disable (Default) 🗸 | Bui | Itins         |   | N | me                 |                           | ¶a ≆          |

### قفاوم قوف رقناو ريذحتلا ةلاسر نم ققحت.

### Convert Snort 2 rules and import

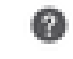

The Snort 2 local rules are not auto-converted to the Snort 3 version, as Snort 3 rules are written differently compared to Snort 2 rules. This action will convert all Snort 2 local rules to Snort 3 rules. All the enabled rules per the Snort 2 version of the policy will be added into different groups and enabled in the corresponding Snort 3 version of the policy.

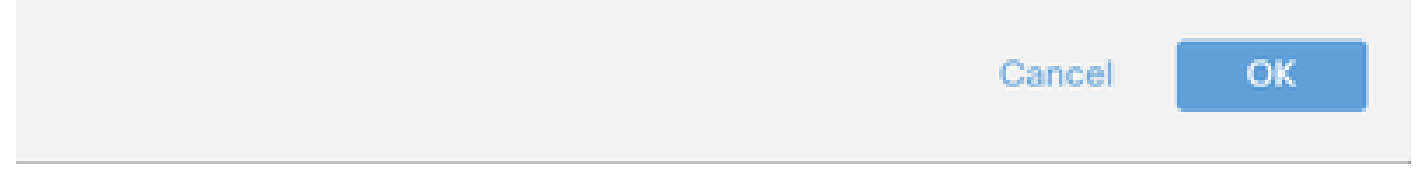

ريذحت ةلاسر

تالوحملا ةفاك قوف رقنا ،FMC ىلع Snort 3 All Rules < لفطتلا دعاوق < تانئاك ىلإ لقتنا اهداريتسإ مت يتلا صصخملا يلحملا رخشلا ةدعاق ديكأتل اهليوحت مت يتلا 2 ةماعلا.

| Firewall Management Center<br>Objects / Intrusion Rules / Snort 3 All Rules | view Analysis Policies Devices Objects                  | Integration                                   | Deploy Q 💕 🌣 🎯 admin 🗸              | cisco SECURE |
|-----------------------------------------------------------------------------|---------------------------------------------------------|-----------------------------------------------|-------------------------------------|--------------|
| Snort 2 All Rules Snort 3 All Rules                                         |                                                         |                                               |                                     |              |
| < Intrusion Policy                                                          |                                                         |                                               |                                     | Back To Top  |
| All Rules                                                                   | Local Rules / All Snort 2 Converted Global              |                                               |                                     |              |
| <ul> <li>Local Rules (1 group)</li> </ul>                                   | Description Group created for custom rules enabled in s | snort 2 version                               |                                     |              |
| All Snort 2 Converted Global 🖍 🗑 🛛                                          | Rule Actions V Y Search by CVE, SID, Re                 | eference Info, or Rule Message                |                                     | Tasks 🔻      |
| > MITRE (1 group)                                                           |                                                         |                                               | T                                   |              |
| > Rule Categories (9 groups)                                                |                                                         | The custom rules were successfully imported X |                                     |              |
|                                                                             | GID:SID Info                                            | Rule Action                                   | Assigned Groups Alert Configuration |              |
|                                                                             | > 2000:1000000 custom_http_sig                          | 🖉 Disable (Default) 🗸                         | All Snort 2 Converted Glo None      | 11           |

ةدروتسملا ةصصخملا ةدعاقلا ديكأت

ةدعاقلا ءارجإ رييغت .4 ةوطخلا

فدهلا ةصصخمانا ةدعاقلاب ةصاخلا ةدعاقلا ءارجإل اقفو لخدت لك جهن قوف رقنا.

| þ     | Firewall Management Center<br>Objects / Intrusion Rules / Snort 3 All Rules | Overvi | riew Analysis Policies        | Devices Objects Ir              | ntegration        |                                       |               | Deploy Q 💰                 | ° 0          | admin 🗸 | cisco SECURE |
|-------|-----------------------------------------------------------------------------|--------|-------------------------------|---------------------------------|-------------------|---------------------------------------|---------------|----------------------------|--------------|---------|--------------|
| Sn    | ort 2 All Rules Snort 3 All Rules                                           |        |                               |                                 |                   |                                       |               |                            |              |         |              |
| < Int | usion Policy                                                                |        |                               |                                 |                   |                                       |               |                            |              |         | Back To Top  |
|       | All Rules                                                                   |        | Local Rules / All Snort 2 Co  | onverted Global                 |                   |                                       |               |                            |              |         |              |
| ~     | Local Rules (1 group)                                                       | 0      | Description Group created for | r custom rules enabled in snort | 2 version         |                                       |               |                            |              |         |              |
|       | All Sport 2 Converted Global                                                | 120    | Rule Actions 🗸 🗸              | Y Search by CVE, SID, Refere    | nce Info, or Rule | Message                               |               |                            |              |         | Tasks 🔻      |
|       | All Short 2 Converted Global                                                |        | 1 rule                        |                                 |                   |                                       |               |                            |              |         |              |
| >     | MITRE (1 group)                                                             | 0      |                               |                                 | The cust          | om rules were successful              | ly imported X |                            |              |         |              |
| >     | Rule Categories (9 groups)                                                  | 0      |                               |                                 |                   |                                       | ,             |                            |              |         |              |
|       |                                                                             |        | GID:SID Info                  |                                 |                   | Rule Action                           |               | Assigned Groups            | Alert Config | uration |              |
|       |                                                                             |        | >  2000:1000000 custo         | om_http_sig                     |                   | 🖉 Disable (Default) 🗸                 | (Overridden)  | All Snort 2 Converted Glo. | None         |         | /1           |
|       |                                                                             |        |                               |                                 |                   | Block                                 |               |                            |              |         |              |
|       |                                                                             |        |                               |                                 |                   | Alert                                 |               |                            |              |         |              |
|       |                                                                             |        |                               |                                 |                   | P Drop                                |               |                            |              |         |              |
|       |                                                                             |        |                               |                                 |                   | Pass                                  |               |                            |              |         |              |
|       |                                                                             |        |                               |                                 |                   | C Reject                              |               |                            |              |         |              |
|       |                                                                             |        |                               |                                 |                   | Oisable (Default)                     |               |                            |              |         |              |
|       |                                                                             |        |                               |                                 |                   | <ul> <li>Revert to default</li> </ul> |               |                            |              |         |              |
|       |                                                                             |        |                               |                                 |                   | Per Intrusion Policy                  |               |                            |              |         |              |

ةدعاقلا ءارجإ رييغت

ةدعاقلاو جەنلا ءارجإ تامولعم لخدأ ،ةدعاقلا ءارجإ ريرحت ةشاش يف.

- snort\_test :جەنUI
- رظح :ةدعاقلاً ءارجإ •

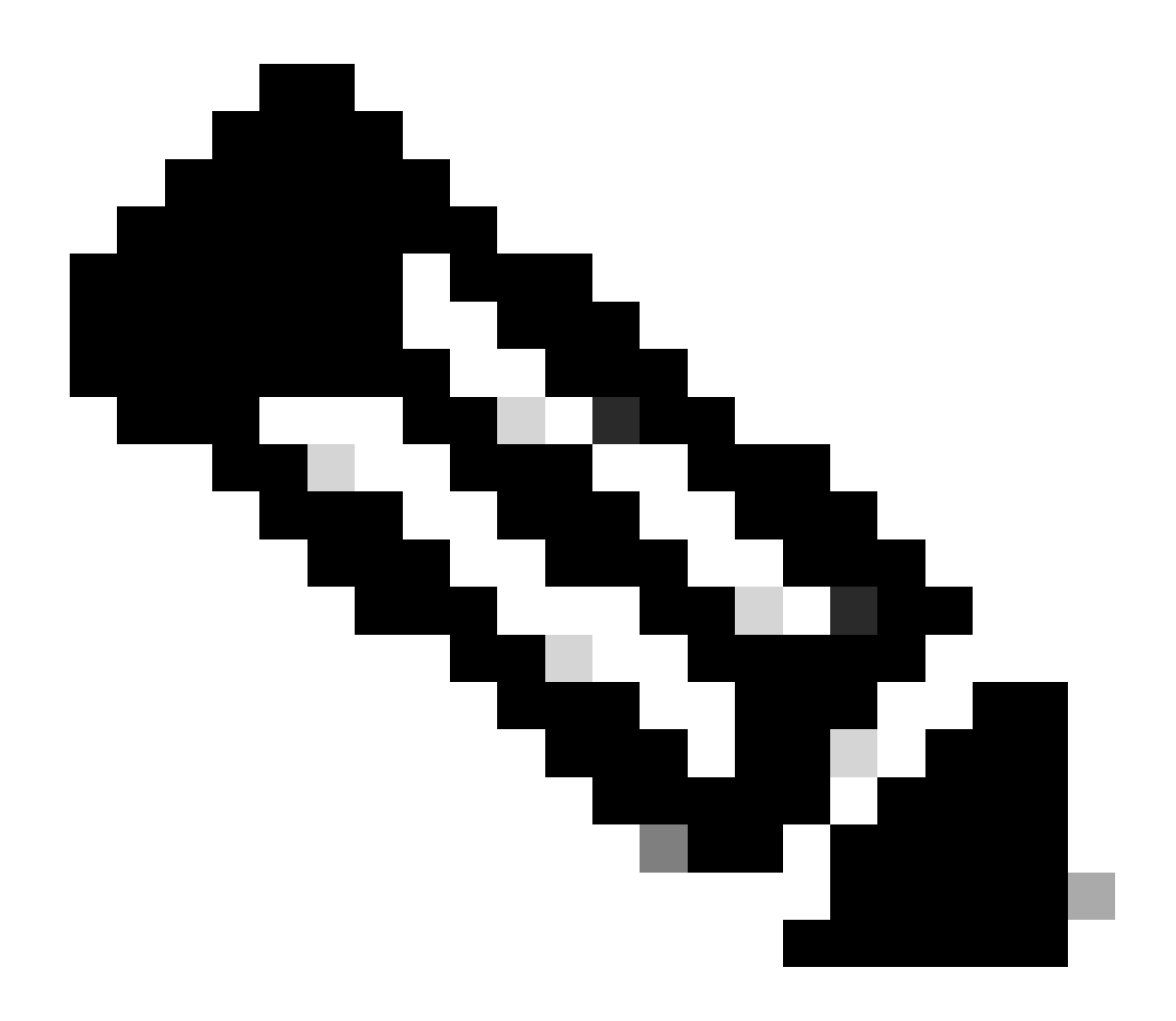

يه ةدعاقلا تاءارجإ :ةظحالم:

اذه يف ةيلاتا مزحلا ةفاكو ةيلاحلا ةقباطملا ةمزحلا رظحو ،ثدح ءاشنإ —رظح لاصتالا.

وأ ةمزحلا طاقسإب موقي الو ةقباطملا ةمزحلل طقف ثادحاً ءاشنإب موقي —هيبنت لاصتالا.

رايخ ىلإ ادانتسا ةمزحلا تايوتحم لدبتسيو ثدح ءاشنإب موقي —ةباتكلا ةداعإ ةدعاقلا يف لادبتسالا.

Pass— مييقتلا نم ديزم ءارجإ نود رورملاب ةمزحلل حمسي ،ثادحا يأ ءاشنإ متي ال دعاوق يأ قطساوب.

ةكرح نم ديزملا عنمي الو ةقباطملا ةمزحلا طقسيو ،ثدحلا ءاشنإب موقي —drop لاصتالا اذه يف رورملا.

ةيفاضإلا رورملا ةكرح عنمو ،ةقباطملا ةمزحلا طاقسإو ،ثدح ءاشنإب موقي —ضفر ردصملا يفيضمل TCP لوكوتورب ناك اذإ TCP نييعت ةداعإ لاسراو لاصتالا اذه يف

### .ةەجولاو

.ثادحأ يأ ءاشنإ متي مل .ةدعاقلا هذه عم تانايبلا رورم ةكرح قباطي ال—disable

ماظنلل يضارتفالا ءارجإلا يلإ عجري—يضارتفالا.

| r                                        |     |
|------------------------------------------|-----|
| Edit Rule Action                         | 0   |
| 2000:100 custom_http_sig                 | Ĩ   |
| All Policies     Per Intrusion Policy    | - 1 |
| Policy Rule Action                       | - 1 |
| snort_test 🗸 BLOCK v                     |     |
| Add Another                              | - 1 |
| Comments (optional)                      |     |
| Provide a reason to change if applicable | ].  |
| Cancel Sav                               | e   |

ةدعاقلا ريرحت ءارجإ

### ةدروتسملا ةصصخملا ةيلحملا تاريخشلا ةدعاق ديكأت .5 ةوطخلا

لباقملا 3 Snort رادصإ قوف رقنا ،FMC ىلع ماحتقالاا تاسايس < تاسايسلا ىلإ لقتنا فصلا يف فدهلا ماحتقالاا جەنل.

| [ | Firewall Management Cer<br>Policies / Access Control / Intrusion / | nter or<br>Intrusion Policies | verview Ar       | nalysis   | Policies     | Devices      | Objects                        | Integration                                  | Deploy  | ۹      | ¢     | ¢ (  | admin        | cisc  | SECURE     |  |
|---|--------------------------------------------------------------------|-------------------------------|------------------|-----------|--------------|--------------|--------------------------------|----------------------------------------------|---------|--------|-------|------|--------------|-------|------------|--|
|   | Intrusion Policies Network Analysis Po                             | olicies                       |                  |           |              |              |                                |                                              |         |        |       |      |              |       |            |  |
|   | Hide Snort 3 Sync status 🏮 🔍 Search                                | h by Intrusion Policy, Descri | ption, or Base P | Policy    |              |              |                                | All IPS Rules                                | IPS Map | ping 🌘 |       | Comp | are Policies | Crea  | ate Policy |  |
|   | Intrusion Policy                                                   | Description                   |                  | Base Poli | су           |              | Usage I                        | nformation                                   |         |        |       |      |              |       |            |  |
|   | snort_test<br>→ Snort 3 is in sync with Snort 2. 2024-01-12        |                               |                  | Balanced  | Security and | Connectivity | 1 Acces<br>No Zero<br>1 Device | s Control Policy<br>Trust Application Policy |         | Snort  | 2 Ver | sion | Snort 3 Ve   | rsion | 1807       |  |

ةدروتسملا ةصصخملا ةدعاقلا ديكأت

نم ققحتلل 2 Snort ل ةلوحملا ةيمومعلا تالوحملا ةفاك < ةيلحملا دعاوقلا قوف رقنا ةصصخملا ةيلحملا ةجنشلا ةدعاق ليصافت.

| Firewall Management Center<br>Policies / Access Control / Intrusion / Intrusion Policie | Overview Analysis                                            | Policies Devices                                            | Objects Integration                                    | Deploy                     | Q 🔮 🌣 🝘 admin                                    | <ul> <li>ababa SECURE</li> </ul> |
|-----------------------------------------------------------------------------------------|--------------------------------------------------------------|-------------------------------------------------------------|--------------------------------------------------------|----------------------------|--------------------------------------------------|----------------------------------|
| <pre></pre>                                                                             | revention v                                                  | v                                                           | Use                                                    | d by: 1 Access Control     | Policy No Zero Trust Applicati Active Rules 9811 | Alert 478<br>Block 9333          |
| Base Policy $\rightarrow$ Group Overrides $\rightarrow$                                 | Recommendations Not in us                                    | se → Rule Ov                                                | errides Summ                                           | ary                        |                                                  |                                  |
| Rule Overrides                                                                          |                                                              |                                                             |                                                        |                            |                                                  | Back To Top                      |
| 103 items All X V                                                                       | Local Rules / All Snort 2 Co<br>Description Group created fo | onverted Global<br>r custom rules enabled in sr             | nort 2 version                                         |                            |                                                  | Include                          |
| All Rules                                                                               | Rule Action 🗸                                                | Y Search by CVE, SID, I                                     | Reference Info, or Rule Messa                          | ge                         |                                                  |                                  |
| Overriden Rules                                                                         | 1 rule                                                       | Presets: Alert (0)   Blo                                    | ock(1)   Disabled(0)   Ove                             | rridden (1)   Advanced F   | ilters                                           |                                  |
| > MITRE (1 group)                                                                       | GID:SID Rule Details                                         | R                                                           | ule Action 0                                           | Set By                     | Assigned Groups                                  |                                  |
| <ul> <li>Local Rules (1 group)</li> </ul>                                               | • 2000:10 custom_http                                        | p_sig                                                       | Block v 🗸                                              | Rule Override              | All Snort 2 Conver                               | te 🖊 🗭                           |
| All Snort 2 Converted<br>Global                                                         | ale                                                          | ert tcp any any <> any any (<br>sg:"custom_http_sig"; class | sid:1000000; gid:2000; flow:<br>type:unknown; rev:3; ) | established,to_client; rav | v_data; content:"username";                      |                                  |
| > Rule Categories (9 groups)                                                            |                                                              |                                                             |                                                        |                            |                                                  |                                  |

ةدروتسملا ةصصخملا ةدعاقلا ديكأت

### (ACP) لوصولا يف مكحتلا ةسايس ةدعاقب للستلا ةسايس طبر .6 ةوطخلا

### .ACP عم ماحتقالاا ةسايس طبرأ ،FMC لالخ نم لوصولاا يف مكحتلاا ةدجو<Policiesىلإ لقتنا

| ■ Calify Selection Control Control Co | Mandatory 🛛 🗙                                                                                                    |
|----------------------------------------------------------------------------------------------------|----------------------------------------------------------------------------------------------------|
| Name [ftd_acp                                                                                                    | v 🗸 🖾 Logging ON 🛛 🖪 Time Range None 🔷 Rule Enabled 🇨                                                                                                    |
| Intrusion Polici                                                                                                    | $\begin{array}{c c c c c c c c c c c c c c c c c c c $                                                                                                    |
| Q Zones (2) Networks Ports Applications 🔺 Users URLs                                                                                                    | Dynamic Attributes VLAN Tags                                                                                                    |
| Q Search Security Zone Objects Showing 2 out of 2                                                                                                    | Selected Sources: 1 Selected Destinations and Applications: 1                                                                                                    |
| At inside_zone (Routed Security Zone)                                                                                                    | Collapse All Remove All Collapse All Remove All                                                                                                    |
| dutside_zone (Routed Security Zone)                                                                                                    | ZONE <ul> <li>1 Object</li> <li>20NE</li> <li>20NE</li> <li>2</li></ul> |

ACP ةدعاقب نارتقالا

### تارييغتلا رشن .7 ةوطخلا

### .FTD ىلع تارييغتلا رشن

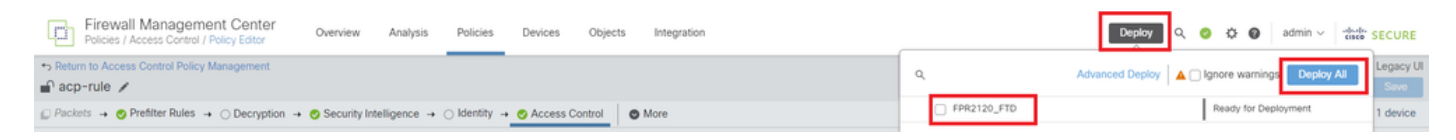

تارييغتلا رشن

## يلحم فلم ليمحت .2 ةقيرطلا

Snort رادصإ ديكأت .1 ةوطخلا

.1 ةقيرطاا يف 1 ةوطخاا سفن

ةصصخم ةيلحم تايرخش ةدعاق ءاشنإ .2 ةوطخلا

دustom- ىمسي يلحم فلم يف ايودي اەظفحو ةصصخم ةيلحم تانايب ةدعاق ءاشنإب مق customrules.txt.

alert tcp any any <> any any ( sid:1000000; flow:established,to\_client; raw\_data; content:"username"; m

صصخملا يلحملا رخشلا ةدعاق ليمحت .3 ةوطخلا

رقنا ،FMC ىلع دعاوقلا عيمج < دعاوقلا ةفاك 3 Snort < ماحتقالا دعاوق < تانئاك ىلإ لقتنا ماەملا حيرست ةمئاق نم 3 Snort دعاوق ليمحت قوف.

| Firewall Management Center<br>Objects / Intrusion Rules / Snort 3 All Rules | Overv | iew            | Analysis      | Policies                                                   | Devices           | Objects        | Integration          |                     |      | Deploy      | Q | e  | ¢ 0      | admin $\checkmark$ | cisco SECUI  | RE  |
|-----------------------------------------------------------------------------|-------|----------------|---------------|------------------------------------------------------------|-------------------|----------------|----------------------|---------------------|------|-------------|---|----|----------|--------------------|--------------|-----|
| Snort 2 All Rules                                                           |       |                |               |                                                            |                   |                |                      |                     |      |             |   |    |          |                    |              |     |
| < Intrusion Policy                                                          |       |                |               |                                                            |                   |                |                      |                     |      |             |   |    |          |                    | Back To      | fop |
| All Rules                                                                   |       | All Ru         | ules          |                                                            |                   |                |                      |                     |      |             |   |    |          |                    |              |     |
| <ul> <li>Local Rules (1 group)</li> </ul>                                   | 0     | All rules      | s assigned to | and to current intrusion policy irrespective of rule group |                   |                |                      |                     |      |             |   |    |          |                    |              |     |
| All Snort 2 Converted Global                                                | 0     | Rule A         | ctions        | ~                                                          | Y Search by       | CVE, SID, Re   | ference Info, or Rul | e Message           |      |             |   |    |          |                    | Tasks 🔻      | 4   |
|                                                                             |       | 50,054         | Tures         |                                                            |                   |                |                      |                     |      |             |   |    | Upload s | snort 3 rules      |              | 41  |
| MITRE (1 group)                                                             |       |                | GID:SID       | Info                                                       |                   |                |                      | Rule Action         | Ass  | igned Group | 5 | A  | Convert  | Snort 2 rules a    | and import   |     |
| <ul> <li>ATT&amp;CK Framework (1 group)</li> </ul>                          | 0     | • 🗆            | 148:2 📫       | (cip                                                       | ) CIP data is nor | n-conforming t | to ODVA standard     | O Disable (Default) | Buil | tins        |   | N  | Convert  | Snort 2 rules a    | and download | *   |
| > Enterprise (13 groups)                                                    | 0     | <b>&gt;</b> [] | 133:3 🗹       | (dc                                                        | e_smb) SMB - b    | ad SMB mess    | age type             | Ø Disable (Default) | Buil | tins        |   | No | 00       | , circupo          | ¶a ≆         |     |

ةصصخملا ةدعاقلا ليمحت

ددح ،يلحملا custom-rules.txt فلم تالفإو بحسب مق ،ةصصخم دعاوق ةفاضإ ةشاش يف يلاتا رز رقنا مث ،(لاثملا اذه يف دعاوقلا جمد) بسانملا ءارجإلاو دعاوقلا تاعومجم.

| Add Custom Rules                             | 0  | Add Custom Rules                                                                                                    | 9  |
|----------------------------------------------|----|----------------------------------------------------------------------------------------------------|----|
|                                              |    | File Name                                                                                                    |    |
| Drag and drop a file here or click to browse |    | custom-rules.txt     Replace File                                                                                                    |    |
| .rules and .txt files are supported          |    | Associate Rules to Rule Groups 1 Selecte                                                                                                    | bd |
| Cancel                                       | ОК | All Snort 2 Converted Global                                                                                                    |    |
|                                              |    |                                                                                                    |    |
|                                              |    | Create New Custom Rule Group                                                                                                    |    |
|                                              |    | Choose the appropriate action.                                                                                                    |    |
|                                              |    | Merge Rules Merges any extra rules with the existing rules in the rule group.                                                                            |    |
|                                              |    | Replace all rules in the group with file contents<br>Replaces the rules which are already present in a custom intrusion rule group with the<br>new rules | 0  |
|                                              |    | Cancel Next                                                                                                    |    |

# Add Custom Rules Summary 1 new rule 2000:1000000 Download the summary file. Back Finish

ليمحتلا ةجيتن ديكأت

عيمج قوف رقنا ،FMC ىلع دعاوقلا ةفاك 3 Snort < لفطتلا دعاوق < تانئاك ىلإ لقتنا اهليمحت مت يتلا صصخملا يلحملا رخشلا ةدعاق ديكأتل 2 ةلوحملا ةماعلا تالوحملا.

| Coljects / Intrusion Rules / Snort 3 All Rules     | view Analysis Policies    | Devices Objects In                  | ntegration                                            | Deploy Q 💕                     | admin 🗸              | diada SECURE |
|----------------------------------------------------|---------------------------|-------------------------------------|-------------------------------------------------------|--------------------------------|----------------------|--------------|
| Snort 2 All Rules Snort 3 All Rules                |                           |                                     |                                                       |                                |                      |              |
| < Intrusion Policy                                 |                           |                                     |                                                       |                                |                      | Back To Top  |
| All Rules                                          | Local Rules / All Snort 2 | Converted Global                    |                                                       |                                |                      |              |
| <ul> <li>Local Rules (1 group)</li> </ul>          | Description Group created | d for custom rules enabled in snort | t 2 version                                           |                                |                      |              |
| All Snort 2 Converted Global                       | Rule Actions V            | Y Search by CVE, SID, Refere        | ence Info, or Rule Message                            |                                |                      | Tasks 🔻      |
| V MITRE (1 group)                                  | GID:SID                   | nfo                                 | Rule Action                                           | Assigned Groups                | Alert Configuration  |              |
| <ul> <li>ATT&amp;CK Framework (1 group)</li> </ul> | ✓ □ 2000:1000000 a        | custom_http_sig                     | 🖉 Disable (Default) 🗸                                 | All Snort 2 Converted Glo.     | None                 | 11           |
| > Enterprise (13 groups)                           |                           | alert tcp any any <> any any ( sid  | 1:1000000; gid:2000; flow:established.to_client; raw_ | _data; content:"username"; msj | g:"custom_http_sig"; |              |
| > Rule Categories (9 groups)                       | l                         | classtype:unknown; rev:3; )         |                                                       |                                |                      |              |

ةصصخملا ةدعاقلا ليصافت

ةدعاقلا ءارجإ رييغت .4 ةوطخلا

.1 ةقيرطلا يف 4 ةوطخلا سفن

اەليمحت مت يتلا ةصصخملا ةيلحملا تاريخشلا ةدعاق ديكأت .5 ةوطخلا

.1 ةقيرطلا يف 5 ةوطخلا سفن

(ACP) لوصولا يف مكحتلا ةسايس ةدعاقب للستلا ةسايس طبر .6 ةوطخلا

.1 ةقيرطلا يف 6 ةوطخلا سفن

تارييغتلا رشن .7 ةوطخلا

.1 ةقيرطالا يف 7 ةوطخاا سفن

# ةحصلا نم ققحتلا

HTTP مداخ يف فلملا تايوتحم طبض .1 ةوطخلا

.مدختسملا مسا ىلع HTTP مداخ بناج ىلع test.txt فلم تايوتحم طبضا

يلوألا HTTP بلط .2 ةوطخلا

دكأتو (192.168.10.1) ليمعلا ضرعتسم نم HTTP (192.168.20.1/test.txt) مداخ ىلإ لوصولاب مق لاصتا رظح نم HTTP.

| ) 192.168.20.1 ×                                         | +   | - | ٥ | × |
|----------------------------------------------------------|-----|---|---|---|
| $\leftrightarrow$ $\rightarrow$ X (1) 192.168.20.1/test. | txt | ☆ | Θ | : |

Ľ

يلوألا HTTP بلط

لفطتلا ثدح ديكأت .3 ةوطخلا

ةدعاق ةطساوب ەؤاشنإ مت Intrusion ثدح نأ دكأ ،Analysis>Intrusion>EventSon FMCىلإ لقتنا ةصصخملا قيلحملا قجنشلا.

| þ       | Fir<br>Ana | ewall Manageme<br>lysis / Intrusions / Even | ent Cen<br>ts | ter <sub>ov</sub> | erview             | Analysis | Policies    | Devices             | Objects li       | ntegration               |                                 |                                      |                 | Dep         | bloy Q      | 0 0            | admin      | <ul> <li>dials sec</li> </ul> | URE     |
|---------|------------|---------------------------------------------|---------------|-------------------|--------------------|----------|-------------|---------------------|------------------|--------------------------|---------------------------------|--------------------------------------|-----------------|-------------|-------------|----------------|------------|-------------------------------|---------|
|         |            |                                             |               |                   |                    |          |             |                     |                  |                          | Bookmark This                   | Page   Reportir                      | g   Dashbo      | oard   View | Bookmarks   | Search Pre     | defined    | Searches                      | ¥       |
| Even    | nts        | By Priority an                              | nd Clas       | sification        | (switch wor        | kflow)   |             |                     |                  |                          |                                 |                                      |                 |             | 11.2        | 024-04-06 13   | :26:03 - 1 | 2024-04-06 14:                | 31:12   |
| No Sea  | arch       | Constraints (Edit Sear                      | ch)           |                   |                    |          |             |                     |                  |                          |                                 |                                      |                 |             |             | 021 01 00 10   |            | Expa                          | nding   |
| Drillde | lown       | of Event, Priority, and                     | Classificat   | ion Table \       | /iew of Ev         | ents Pac | kets        |                     |                  |                          |                                 |                                      |                 |             |             |                |            |                               |         |
| Jump    | to         |                                             |               |                   |                    |          |             |                     |                  |                          |                                 |                                      |                 |             |             |                |            |                               |         |
|         |            | ↓ Time X                                    | Priority X    | Impact X          | Inline<br>Result × | Reason X | Source IP X | Source<br>Country × | Destination IP X | Destination x<br>Country | Source<br>Port / ICMP X<br>Type | Destination<br>Port / ICMP ×<br>Code | SSL<br>Status X | VLAN x      | Message X   |                |            | Classification X              | General |
| •       |            | 2024-04-06 14:30:48                         | low           | O Unknown         | Block              |          | 9192.168.20 | .1                  | 9 192.168.10.1   |                          | 80 (http) / tcp                 | 50103 / tcp                          |                 |             | custom_http | _sig (2000:100 | 0000:3)    | Unknown Traffic               | Standar |

ماحتقإ ثدح

.لفطتلا ثدح ليصافت ديكأت ،ClickPacketStab

| Firewall Manage<br>Analysis / Intrusions / B                       | nent Center Overview Analysis Policies Devices Objects Integration Deploy Q 📀 🌣 🚱 admin v 端 SECURE                                                                |
|--------------------------------------------------------------------|----------------------------------------------------------------------------------------------------|
|                                                                    | Bookmark This Page   Reporting   Dashboard   View Bookmarks   Search Predefined Searches V                                                                        |
| Events By Priority                                                 | Ind Classification (united another) II 2024-04-06 13:26:03 - 2024-04-06 14:32:46<br>Exampling                                                                     |
| No Search Constraints (Edit S                                      | arch)                                                                                                    |
| Drilldown of Event, Priority,                                      | d Classification Table View of Events Packets                                                                                                    |
| Event Information<br>Message<br>Time<br>Classification<br>Priority | custom_http_sig (2000-1000000-3)<br>2024-04-05 14:31:26<br>Unknown Traffic<br>Iow                                                                                 |
| Ingress Security Zone                                              | UNISING 2000                                                                                                    |
| Egress Security Zone<br>Device                                     | Insue_come<br>EP02120 FTD                                                                                                    |
| Ingress Interface                                                  | outside                                                                                                    |
| Egress Interface                                                   | inside                                                                                                    |
| Source IP                                                          | 192.168.20.1                                                                                                    |
| Source Port / ICMP Type                                            | 80 (http://tcp                                                                                                    |
| Destination IP                                                     | 192.168.10.1                                                                                                    |
| Destination Port / ICMP Code                                       | 50105 / tcp                                                                                                    |
| HTTP Hostname                                                      | 192.168.20.1                                                                                                    |
| HTTP URI<br>Intrusion Policy                                       | /rest.txt                                                                                                    |
| Access Control Policy                                              | NRGL (1994)<br>Shon Life A                                                                                                    |
| Access Control Rule                                                | Ma ann                                                                                                    |
| Rule                                                               | alert tep anv anv 🔿 anv anv ( sids1000000: gids2000: florsestablished.to_client: rar_data: content:"username": msg:"custom_http_gig": classtype:unknown: rev:3; ) |
| <ul> <li>Actions</li> </ul>                                        |                                                                                                    |

ماحتقالا ثدح ليصافت

# (FAQ) ةلوادتملا ةلئسألا

؟ 3 ترون وأ 2 ترون ، ەب ىصوملا وە ام : س رايخلا ەلعجي امم ،ةديدج تازيمو ةنسحم ةجلاعم تاعرس 3 Snort رفوي ،2 Snor عم ةنراقملاب :أ ربكأ لكشب ەب ىصوملا.

رادصإ نم ةيقرتلا دعب :س FTD رادصإل ال قرار عل 2.0 رادصإل البق FTD رادص ال م تي قرتلا دعب :س 2 رادص ال عل اي اي اي ال عن قرت snort رادص ال عي دحت مادختسال 2 تروش يف ل ازي ال شيتفتلا كرحم ، ال نسحتسمل انم منأو لبقتسمل اي ف 2 Snort رادص المما ططخمل انم منأ ظحال حيرص لكشب .نآل اممادختس انع فقوتل اقدشب

؟ ثلاثلا فصنلا يف ةدوجوم ةصصخم ةدعاق ريرحت نكمملا نم له : س ةداعإو ةلصلا تاذ ةدعاقلا فذح بجي ،ةنيعم ةصصخم ةدعاق ريرحتل .هريرحت كنكمي ال ،ال :أ اهئاشنإ.

# اهحالصإو ءاطخألا فاشكتسا

قطساوب HTTP رورم ةكرح رظح متي ،لاثملا اذه يف FTD ىلع كولسلا ديكأتل رمألاا system support trace **ليغشتب مق** قدعاق IPS (2000:100000:3).

<#root>

>

system support trace

```
Enable firewall-engine-debug too? [n]: y
Please specify an IP protocol: tcp
Please specify a client IP address: 192.168.10.1
```

Please specify a client port: Please specify a server IP address: 192.168.20.1 Please specify a server port: 192.168.10.1 50104 -> 192.168.20.1 80 6 AS=0 ID=4 GR=1-1 Firewall: allow rule, ' ftd\_acp ', allow 192.168.20.1 80 -> 192.168.10.1 50103 6 AS=0 ID=4 GR=1-1 Event : 2000:1000000:3 , Action block 192.168.20.1 80 -> 192.168.10.1 50103 6 AS=0 ID=4 GR=1-1 Verdict: blacklist 192.168.20.1 80 -> 192.168.10.1 50103 6 AS=0 ID=4 GR=1-1 Verdict: blacklist 192.168.20.1 80 -> 192.168.10.1 50103 6 AS=0 ID=4 GR=1-1 Verdict: blacklist 192.168.20.1 80 -> 192.168.10.1 50103 6 AS=0 ID=4 GR=1-1 Verdict: blacklist 192.168.20.1 80 -> 192.168.10.1 50103 6 AS=0 ID=4 GR=1-1 Verdict: blacklist 192.168.20.1 80 -> 192.168.10.1 50103 6 AS=0 ID=4 GR=1-1 Verdict: blacklist 192.168.20.1 80 -> 192.168.10.1 50103 6 AS=0 ID=4 GR=1-1 Verdict: blacklist

عجرملا

<u>Cisco Secure Firewall Management Center 3 جمانرب نېوكت لېلد</u>

ةمجرتاا مذه لوح

تمجرت Cisco تايان تايانق تال نم قعومجم مادختساب دنتسمل اذه Cisco تمجرت ملاعل العامي عيمج يف نيم دختسمل لمعد يوتحم ميدقت لقيرشبل و امك ققيقد نوكت نل قيل قمجرت لضفاً نأ قظعالم يجرُي .قصاخل امهتغلب Cisco ياخت .فرتحم مجرتم اممدقي يتل القيفارت عال قمجرت اعم ل احل اوه يل إ أم اد عوجرل اب يصوُتو تامجرت الاذة ققد نع اهتي لوئسم Systems الما يا إ أم الا عنه يل الان الانتيام الال الانتيال الانت الما